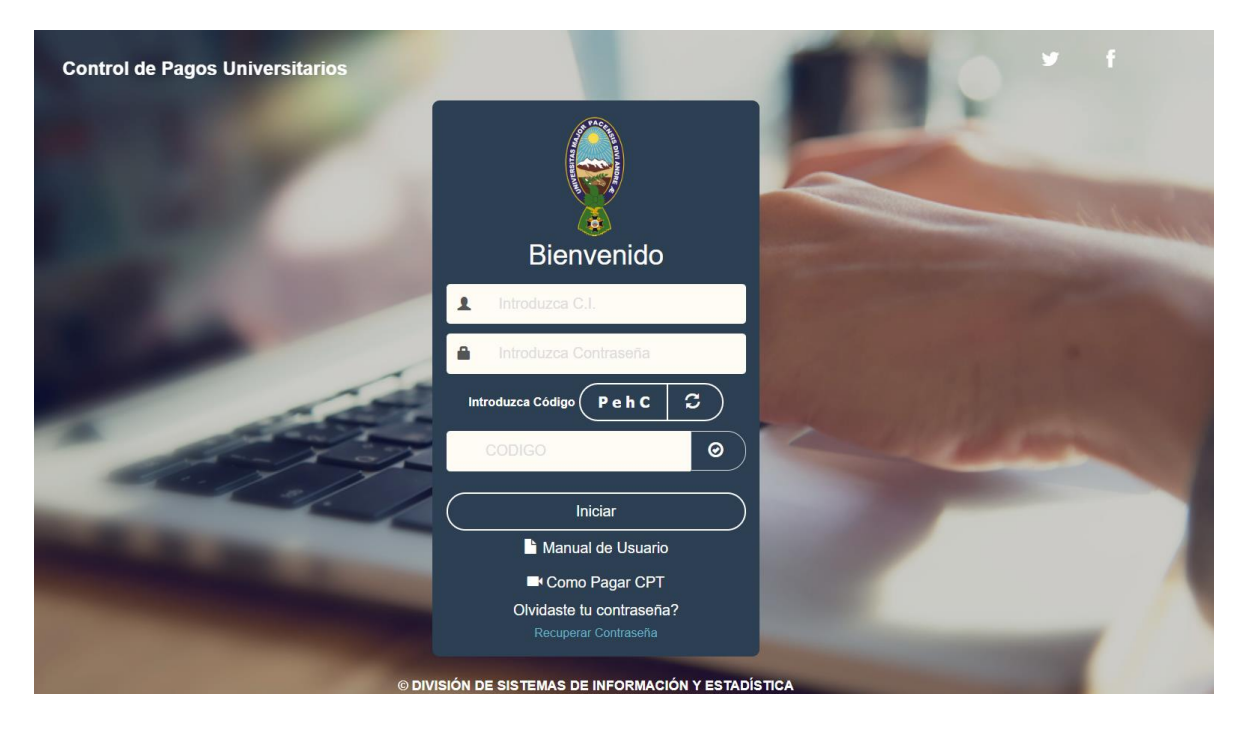

https://sia.umsa.bo/cpu/authentication/login;jsessionid=BA42BD8C016C374F00548FDC28D37669

Por ser primera vez en usuario y contraseña debe colocar su CI Posteriormente debe llenar el CODIGO CAPTCHA Y clickear INCIAR

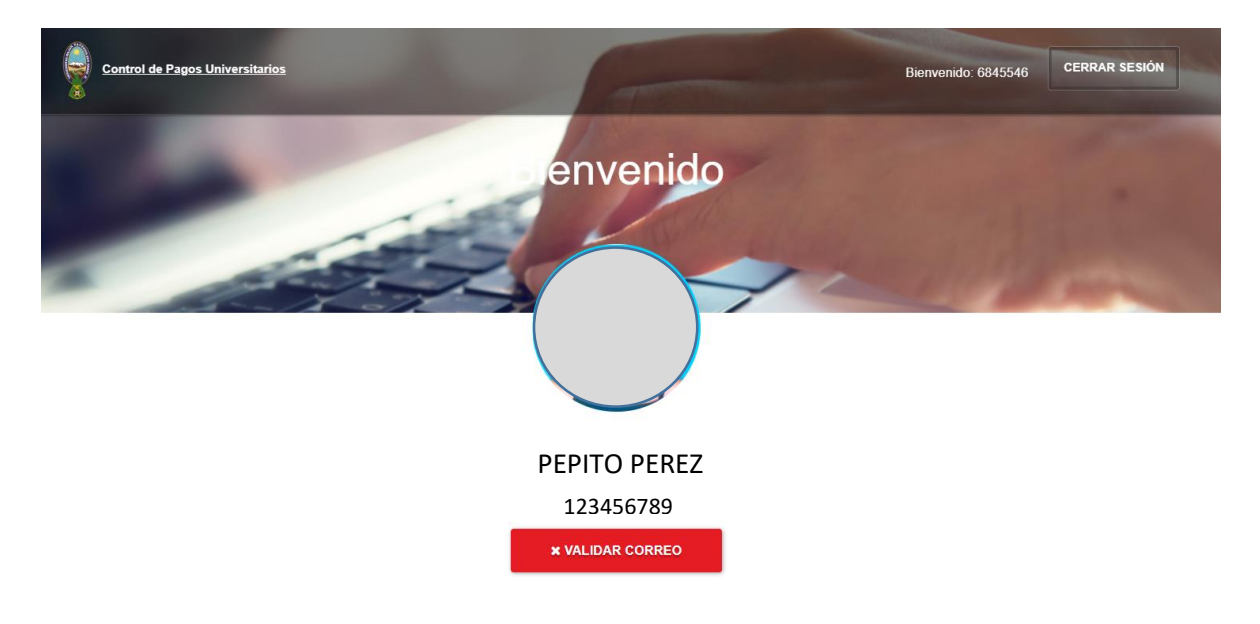

## Debe clickear en VALIDAR CORREO

| Validación de Correo                                                                                                    | ×                                                                                               |
|----------------------------------------------------------------------------------------------------|-------------------------------------------------------------------------------------------------|
| VALIDACIÓN DE<br>Para tener acceso a los planes de pagos tiene que validar un correo e<br>Tomar en cuenta que los datos de facturación y de pagos seran envia | CORREO ELECTRONICO<br>electronico.<br>idos al correo personal que usted registre en el sistema. |
| CORREO ELECTRÓNICO cinthiagabrielaampueromina                                                                                                    | ya@gmail.com                                                                                    |
| SOLICITAR CODIGO                                                                                                    | SI USTED YA CUENTA CON EL CODIGO DE VERIFICACION<br>REGISTRAR AQUI: <b>REGISTRAR CODIGO</b>     |
|                                                                                                    | CANCELAR                                                                                        |

## Debe llenar el correo electrónico y clickear en SOLICITAR CODIGO

El sistema le llevará a una ventana donde debe llenar el CODIGO que le llegó a su correo electrónico registrado. Este correo puede estar en BANDEJA DE ENTRADA, CORREO SPAM.

| Validación de Correo Electrónico                          | *                         |
|-----------------------------------------------------------|---------------------------|
| INTRODUZCA EL CODIGO QUE RECIBIO EN SU CORREO ELECTRONICO | Introduzca el código aqui |
| CONFIRMAR CODIGO                                          |                           |
|                                                           | CANCELAR                  |

Finalmente cuando llene el CODIGO debe clickear en CONFIRMAR CODIGO.

Y con ello ya habrá actualizado su correo en el sistema SIA para que las facturas electrónicas le lleguen a su correo.